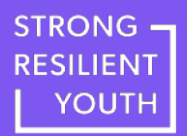

# Podrobný průvodce registrací

- 1. krok: Vyplňte registrační formulář.
- 2. krok: Přijměte pozvánku odeslanou na váš e-mail.
- 3. krok: Nastavte si svůj Rise účet.
- 4. krok: Absolvujte e-learningový kurz na platformě Rise.

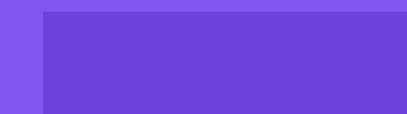

### Stručné shrnutí procesu registrace:

- Vyplňte registrační formulář tak, že zadáte svou e-mailovou adresu, postupně posunujte formulář směrem dolů a zodpovězte všechny požadované otázky. Kliknutím na tlačítko "Odeslat" registraci dokončíte.
- 2. Na svůj e-mail obdržíte pozvánku s odkazem pro získání přístupu ke kurzu. Pozvánka vám bude doručena na e-mailovou adresu, kterou jste vyplnili při registraci. E-mailovou pozvánku otevřete a klikněte na možnost Přijmout pozvánku / Accept Invite. Rise je vzdělávací systém, který budete používat k absolvování e-learningového kurzu. Doručení pozvánky na váš e-mail může trvat až 15 minut. Pokud pozvánku nenaleznete v doručené poště, zkontrolujte si složku Nevyžádaná pošta/Spam.
- 3. Zvolte si a zadejte **heslo**, které je jedinečné a snadno zapamatovatelné a splňuje požadavky na něj kladené. Uložte si ho někam, kde si ho můžete snadno vyhledat a připomenout. K přihlášení do platformy Rise budete používat vámi již zvolenou e-mailovou adresu a heslo, které jste vytvořili pro přihlášení do účtu Rise.
- Po přihlášení do platformy Rise se vám zobrazí e-learningový kurz, do kterého jste se registrovali. Kliknutím na něj kurz zahájíte.
- 5. Po **nastavení svého účtu** na platformě Rise se do kurzu můžete přihlašovat prostřednictvím webové stránky www.strongresilientyouth.org/get-started. Pokračovat můžete vždy od bodu, kde jste naposled skončili.
- 6. Pokud se setkáte s nějakými **problémy**, kontaktujte naše americké kolegy na adrese <u>www.strongresilientyouth.org/contact-us</u>, případně kontaktujte tým SOFA na <u>info@so-fa.cz</u>.

- Registrační proces zahájíte na webové stránce: <u>https://www.strongresilientyouth.org/register</u>, která Vám zobrazí nabídku na obrázku níže.
- Zaškrtněte *Czech*, což znamená, že si přejete registraci do české verze e-learningu.

#### Choose a language Welcome! **Register Now** In order to access the registration form, Please complete and submit the form below. You please select the option that best suits you. will then receive an email invitation to the course. **English (US) Download registration guide English (non-US)** Czech Spanish

Copyright © 2022 Mayerson Center Trauma-Informed Care - All Rights Reserved.

- Po kliknutí na *Czech* se Vám otevře registrační formulář, jehož náhled vidíte níže.
- Vyplňte jej.

STRONG -RESILIENT

YOUTH

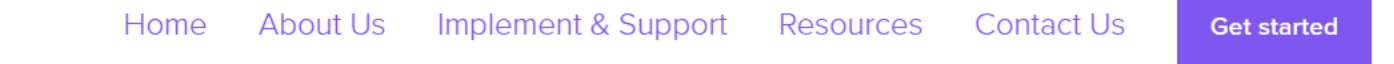

#### Registrační formulář

Vítejte!

Děkujeme,

že jste se rozhodli absolvovat e-learningový kurz *Jak podporovat děti* a *mladé lidi s traumatickými zkušenostmi*. Vyplněním tohoto formuláře získáte ke zvolenému kurzu přístup.

Podrobné vysvětlení procesu registrace naleznete na našich internetových stránkách <u>https://www.strongresilientyouth.org/for-participants</u> či na stránkách projektu <u>SOFA e-Lektra</u>.

- Na konci registračního formuláře klikněte na tlačítko Odeslat.
- V tomto okamžiku ještě vyrolujte formulář nahoru. Zkontrolujte, jestli se Vám nahoře nezobrazilo oznámení, v němž je třeba vyplnit jednoduchý úkol, který ověří, že formulář vyplňuje člověk.
- V některých případech se totiž při registraci vygeneruje oznámení, v němže je třeba vybrat požadované obrázky (př. semafor = *traffic lights*) a tím potvrdit (*verify*), že nejste robot.
- Je pravděpodobné, že takové oznámení nenaleznete a rovnou uvidíte text oznamující úspěšnou registraci, který je uveden na další stránce tohoto průvodce.

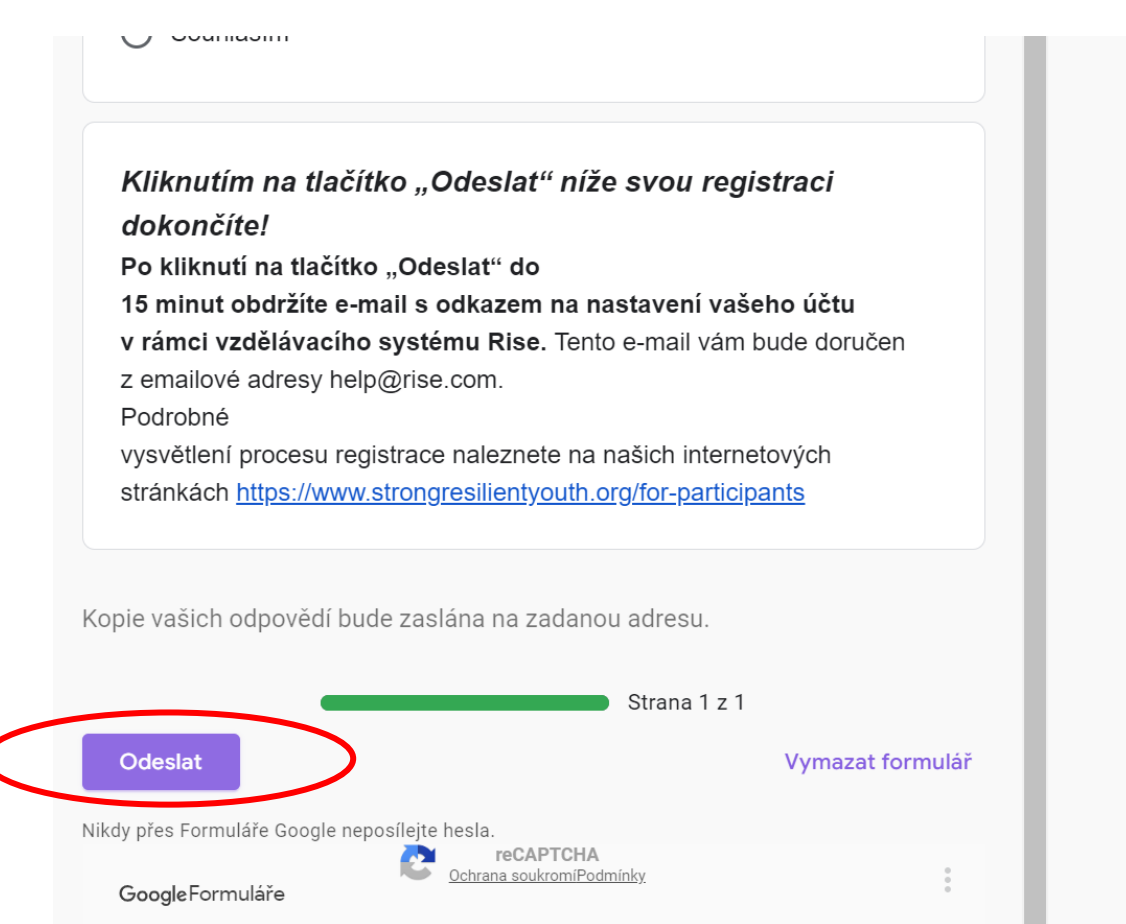

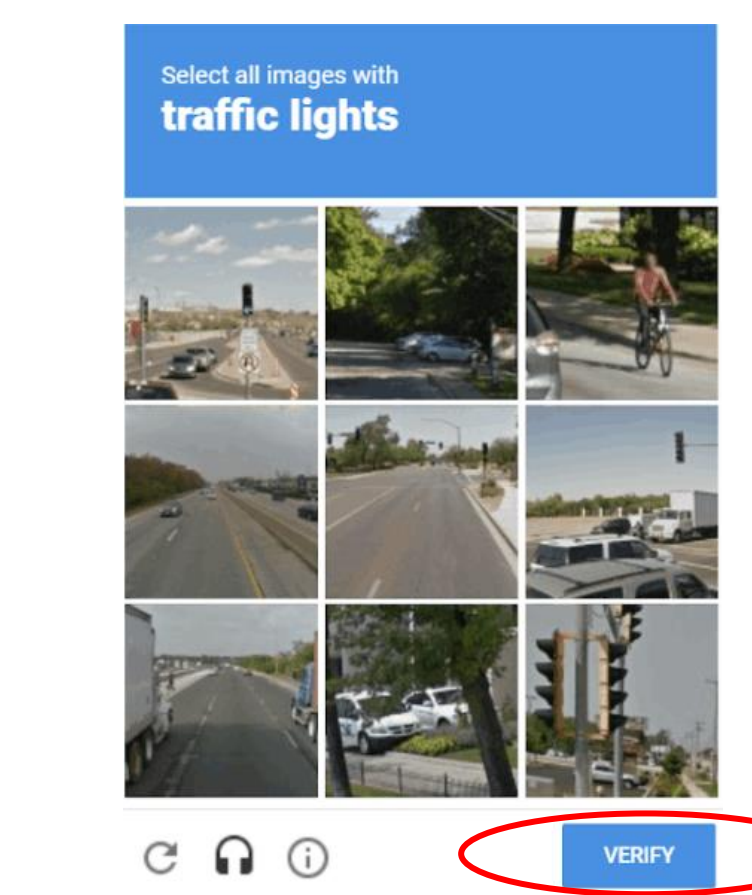

#### Registrační formulář

Úspěšně jste se zaregistrovali do e-learningového kurzu: Jak podporovat děti a mladé lidi s traumatickými zkušenostmi.

Během 15 minut vám do e-mailové schránky přijde pozvánka s odkazem na nastavení vašeho Rise účtu. Pokud ji v doručené poště nevidíte, zkontrolujte si složku s nevyžádanou poštou/spam. Pokud se v průběhu registrace setkáte s nějakým problémem, projděte si podrobné pokyny k registraci na stránce <u>www.strongresilientyouth.org/for-participants</u>. Případně se na nás můžete obrátit prostřednictvím formuláře na stránce <u>www.strongresilientyouth.org/contact-us</u> nebo nám napište na <u>info@so-fa.cz</u> a my se vám pokusíme pomoci.

Jestliže jste tento registrační formulář již vyplnili, ale pozvánku jste z nějakého důvodu neobdrželi, přejděte na <u>mayersoncentercchmc.rise.com</u> a klikněte na tlačítko "Zapomněli jste heslo?".

Google Formuláře Tento formulář byl vytvořen v doméně mayersontttc.org.

 V případě, že registrační formulář byl úspěšně odeslán, uvidíte tuto zprávu potvrzující vaši registraci.

- Následně Vám do emailové schránky, kterou jste do registračního formuláře vyplnili, přijde **potvrzení** o vyplnění registračního formuláře.
- S tímto emailem není třeba nic dělat.

|                | ledat e-mail, přílohu či kontak |                            | Q                    |                        |           |   | RE | Seznam.cz |
|----------------|---------------------------------|----------------------------|----------------------|------------------------|-----------|---|----|-----------|
| Napsat e-mail  | ∠Zpět Přesunout  ▼              | Označit ▼ Spam ▼           | Smazat <b>Odpově</b> | lět 🛛 🗠 Odpovědět všem | Přeposlat | ^ | ~  |           |
| Doručené 1     | 🗠 Registrach                    | Iomulai                    |                      |                        |           |   |    | X         |
| deslané        | Good                            | le Form                    | S                    |                        |           |   |    |           |
| 🔀 Rozepsané    | 000                             |                            | 0                    |                        |           |   |    |           |
| 📮 Hromadné     |                                 | Děkujeme za s              | vyplnění formuláře P | agistrační             |           |   |    |           |
| Archiv         |                                 | formulář                   |                      | <u>egistracini</u>     |           |   |    |           |
| ▲ Spam         |                                 | Zde isou přijaté o         | dnovědi              |                        |           |   |    |           |
| 👕 Koš          |                                 | Zue jour prijate oupoveut. |                      |                        |           |   |    |           |
| 🛨 S hvězdičkou |                                 |                            |                      |                        |           |   |    |           |
| Štítky ^       |                                 | Registra                   | ční                  |                        |           |   |    |           |
| Červená        |                                 | formulář                   |                      |                        |           |   |    |           |
| Modrá 🗸        |                                 | Vítejte!                   |                      |                        |           |   |    |           |
| S              |                                 | Děkujeme,                  |                      |                        |           |   |    |           |

# 2. krok: Přijměte pozvánku odeslanou na váš e-mail.

- Dále Vám do emailové schránky dorazí email z adresy: help@rise.com s předmětem: [Strong Resilient Youth] It's time to get started!
- Jedná se o pozvánku k registraci do vzdělávací platformy Rise. Rise je vzdělávací systém, který budete používat k absolvování elearningového kurzu.
- Doručení pozvánky na Váš e-mail může trvat až 15 minut. Pokud pozvánku nenaleznete v doručené poště, zkontrolujte si složku Nevyžádaná pošta/Spam.

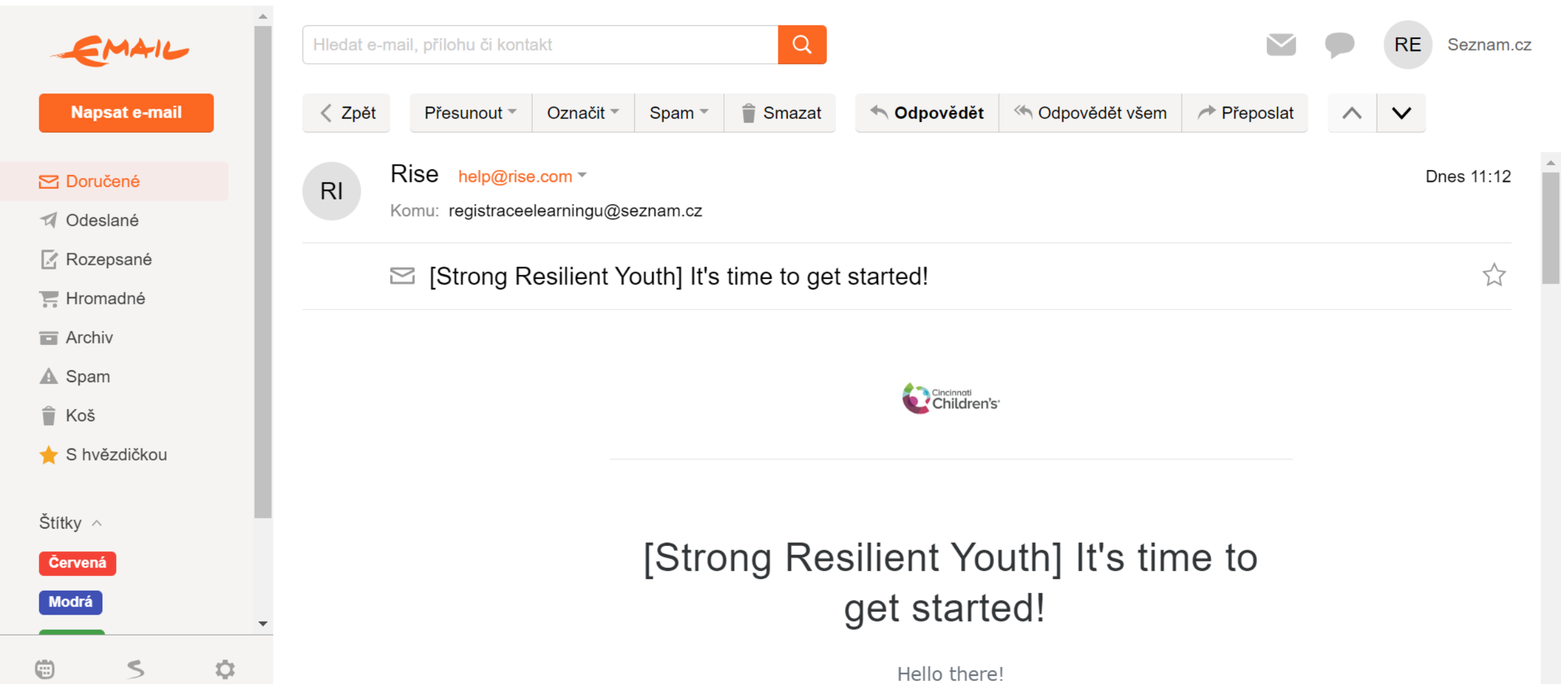

# 2. krok: Přijměte pozvánku odeslanou na váš e-mail.

- Níže v pozvánkovém emailu naleznete tlačítko: ACCEPT INVITE, což znamená přijmout pozvánku.
- Na tlačítko klikněte.

| EMAIL                                        | Hledat e-mail, přílohu či kontakt Q                                                          | RE Seznam.cz |
|----------------------------------------------|----------------------------------------------------------------------------------------------|--------------|
| Napsat e-mail                                | Zpět Přesunout * Označit * Spam *  Spam *  Smazat  Odpovědět  Odpovědět všem  Přeposlat  ✓ V |              |
| 🔁 Doručené                                   |                                                                                              | <b>^</b>     |
| Odeslané                                     | [Strong Resilient Youth] It's time to                                                        |              |
| 🔀 Rozepsané                                  | det started                                                                                  |              |
| 📻 Hromadné                                   | get started:                                                                                 |              |
| Archiv                                       | Hello there!                                                                                 |              |
| A Spam                                       |                                                                                              |              |
| ≜ Koš                                        | Thank you for registering for our training: Supporting Children and Youth                    |              |
|                                              | Experiencing Trauma. This is a free, interactive training series for                         |              |
| The S hvezdickou                             | educators and supportive adults, focused on equipping them with the                          |              |
|                                              | vouth. This training was designed by Mayerson Center for Safe and                            |              |
| Štítky 🔨                                     | Healthy Children at Cincinnati Children's Hospital Medical Center in                         |              |
| Červená                                      | collaboration with McKinsey Health Institute.                                                |              |
| Modrá                                        |                                                                                              |              |
| Zelená                                       | We invite you to complete this free course in Rise, our online learning                      |              |
|                                              | management system. Once you click "Accept Invite," you will be taken to                      |              |
| Kontakty                                     | our rise course where you can set your password & begin training.                            |              |
| <b>•</b> • • • • • • • • • • • • • • • • • • | For further support please refer to our website's "Get Started" tab for                      |              |
|                                              | step-by-step directions on registration.                                                     |              |
|                                              | If you have any questions, please contact Cincinnati Children's Hospital                     |              |
|                                              | Medical Center directly. To easily log in later, save this                                   |              |
|                                              | URL: mayersoncentercchmc.rise.com.                                                           |              |
|                                              |                                                                                              |              |
|                                              | ACCEPT INVITE                                                                                |              |
| ₿ \$ ¢                                       |                                                                                              | -            |

- Po kliknutí na tlačítko *Accept Invite* se Vám zobrazí dialogové okno, které vidíte na obrázku níže.
- Žádá po Vás, abyste si ke svému účtu zvolili heslo s těmito parametry:
- Alespoň 8 znaků, alespoň 1 číslice, alespoň jedno male písmeno, alespoň 1 velké písmeno.
- Následně je třeba zaškrtnout alespoň druhý čtvereček (případně oba), kterým odsouhlasíte podmínky vytvoření účtu.
- Následně tlačítko *Create Account*, což znamená "vytvořit účet", zmodrá a vy na něj budete moci kliknout.

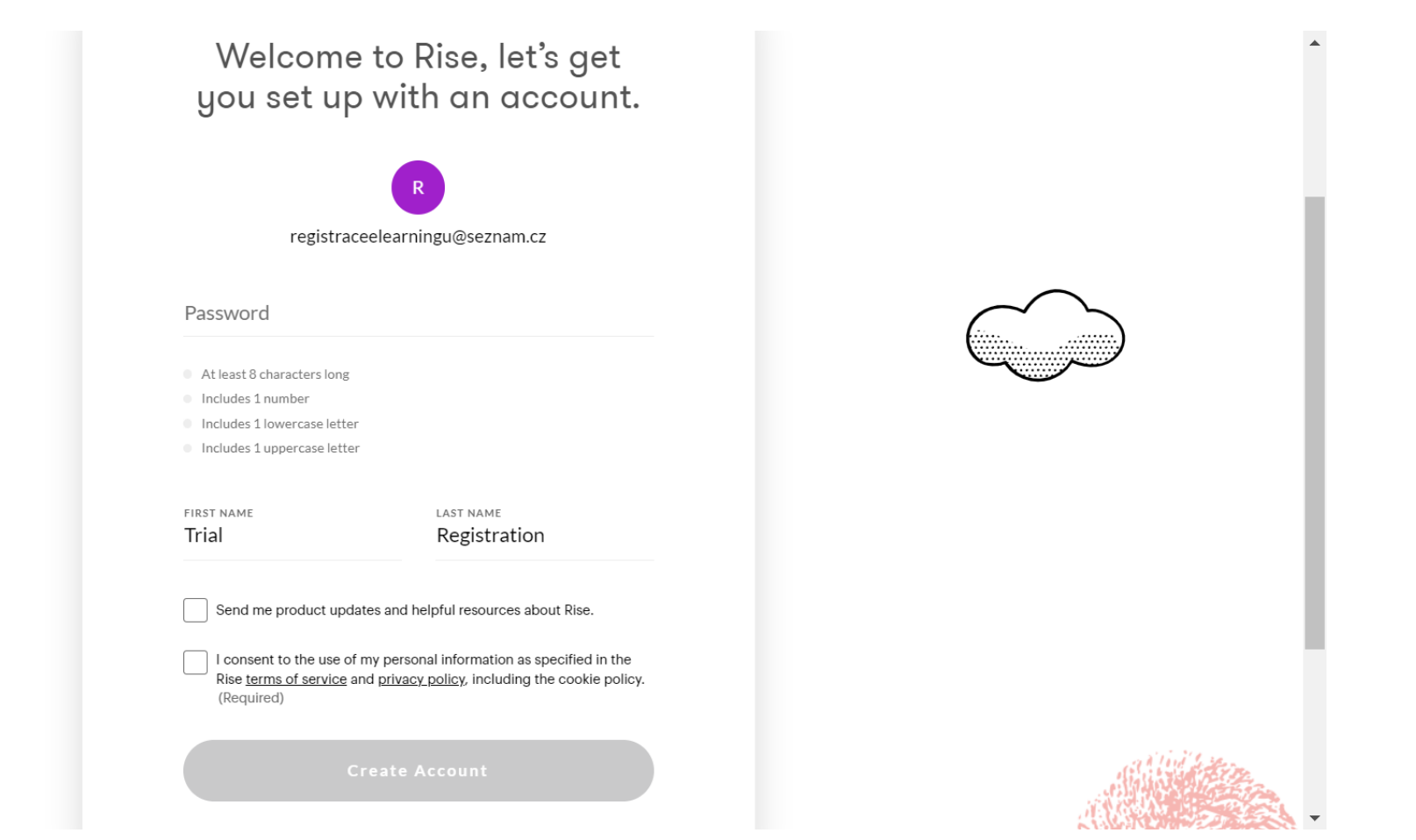

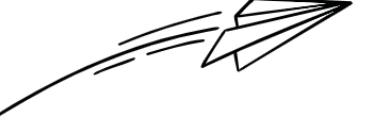

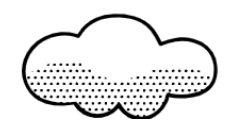

- Následně se Vám zobrazí dialogové okno, které po Vás bude chtít vyznačit, ve které **oblasti** působíte.
- Pokud si nejste jistí, klikněte na **Other**, což znamená, že působíte v oblasti, která ve výčtu není uvedená.

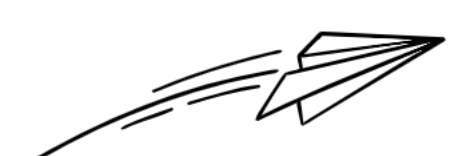

Hi, Trial. Welcome to Rise.

Tell us what you do, so we can curate your experience.

 $\bigcirc$  C-Suite/Executives

 $\bigcirc$  Finance

○ Human Resources

 $\bigcirc$  Information Technology

C Learning & Development

Marketing

 $\bigcirc$  Operations

 $\bigcirc$  Sales

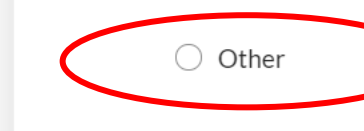

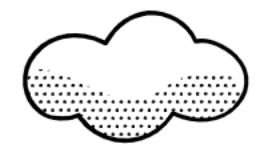

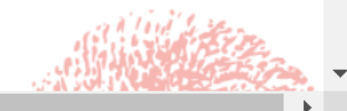

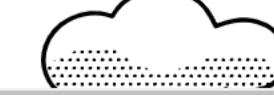

- Následně po Vás bude Rise chtít zaškrtnout, která témata Vás zajímají.
- Pro Vaši účast na e-learningu není rozhodující, co zaškrtnete ať zaškrtnete cokoli, budete mít přístup pouze k jednomu kurzu.
- Můžete například vyplnit: Professional Skills (Odborné dovednosti); Personal Development (Osobní rozvoj); Health and Wellness (Zdraví a wellness) nebo Diversity and Inclusion (Rozmanitost a inkluze).

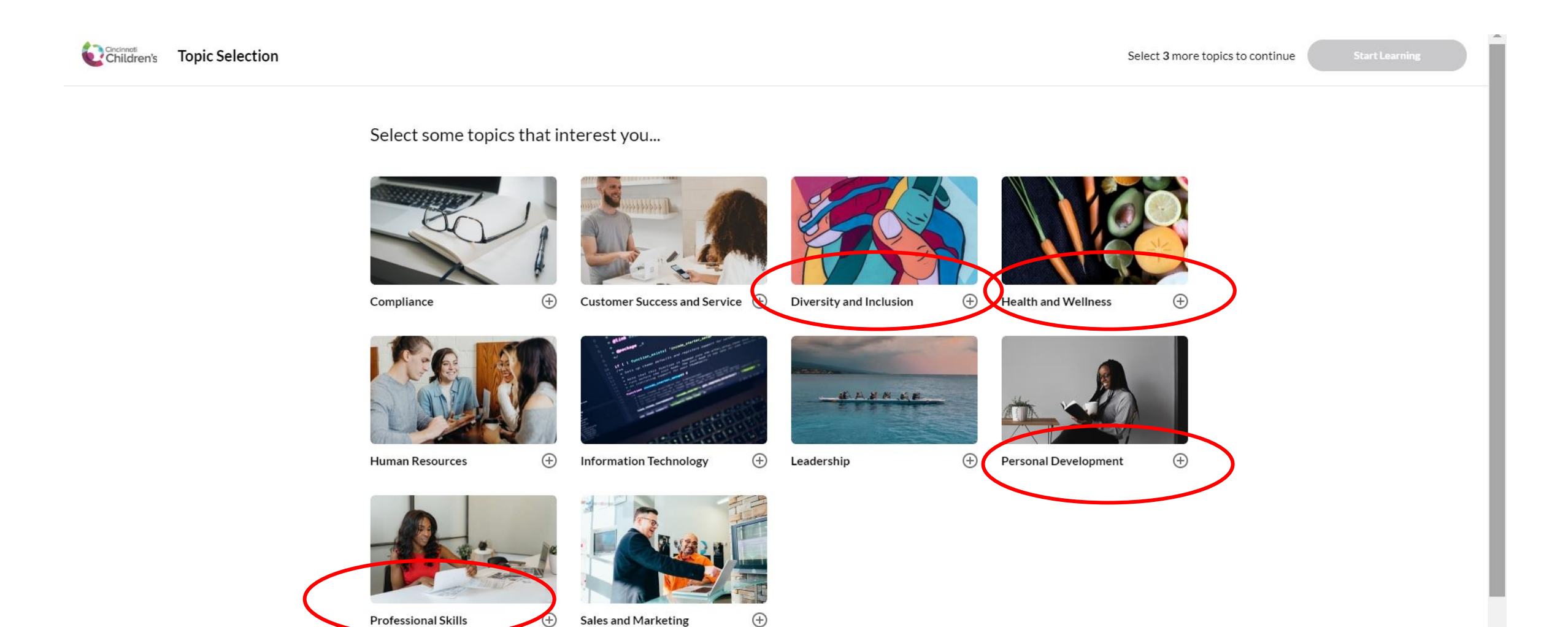

Jakmile zaškrtnete 3 témata, zmodrá tlačítko *Start Learning* napravo, přes které se dostanete do kurzu. ٠

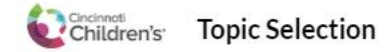

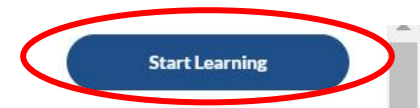

Select some topics that interest you...

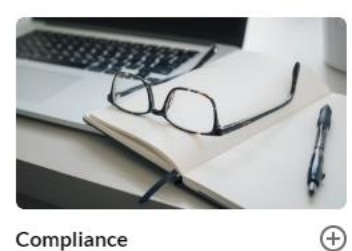

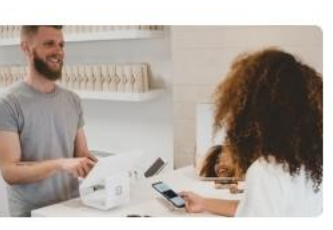

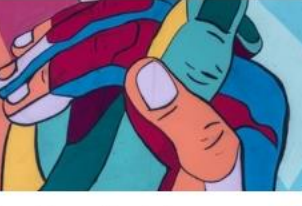

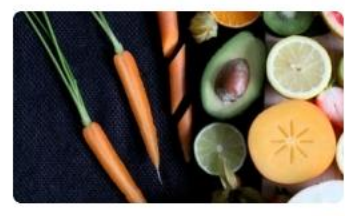

Compliance

Customer Success and Service (+)

**Diversity and Inclusion** 

Health and Wellness

 $\bigcirc$ 

 $\bigcirc$ 

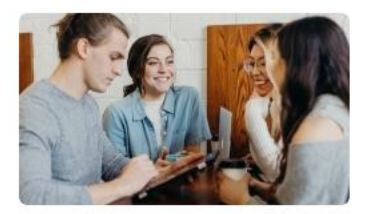

Human Resources

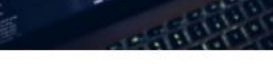

Information Technology Ð

 $\oplus$ 

Leadership

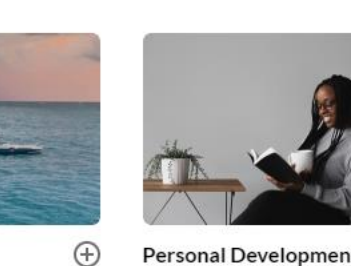

0

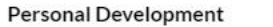

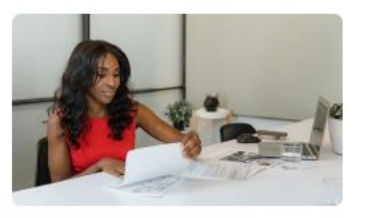

 $\oplus$ 

Ø

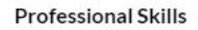

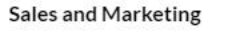

- Následně již uvidíte **kurz**, do kterého jste se úspěšně zapsali. •
- Kliknutím na něj se Vám otevře nabídka jednotlivých **modulů** kurzu. ٠

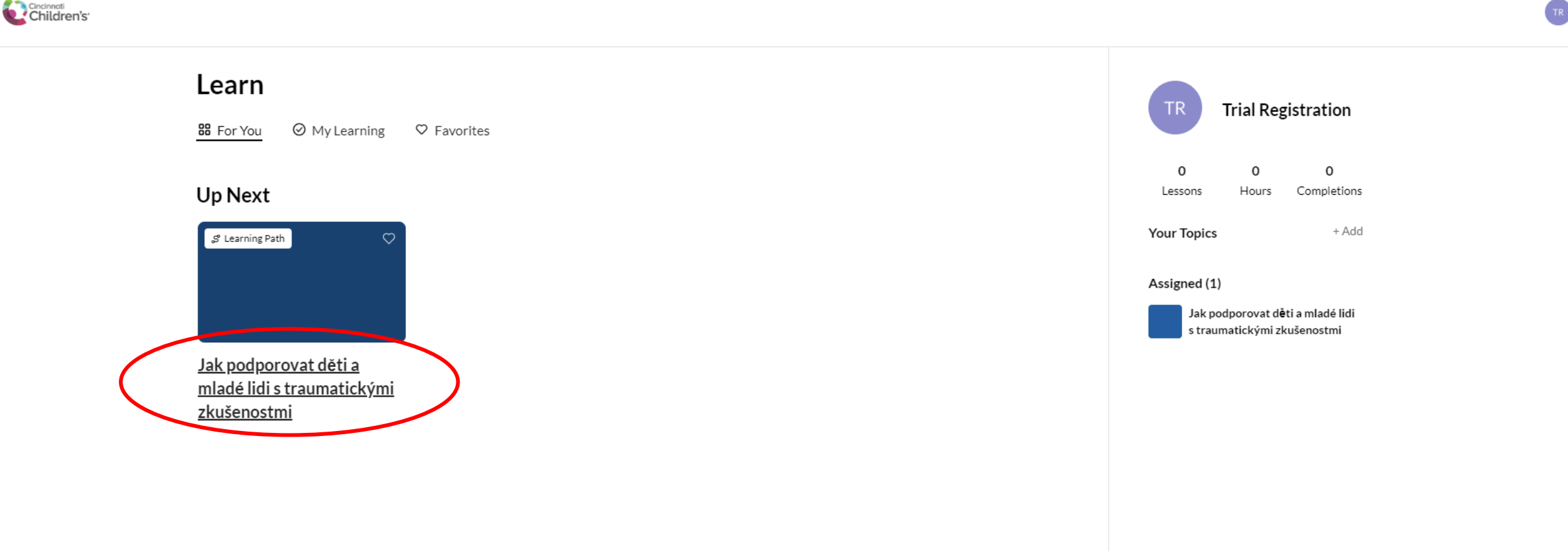

- Tak, jak je to na obrázku níže, uvidíte jednotlivé **moduly**.
- Pro přístup do následujícího modulu je nutné projít modul předchozí.
- Jakmile celý kurz dokončíte, je možné jednotlivé moduly otevírat a opětovně procházet v libovolném pořadí.
- Totéž platí i pro jednotlivé **lekce** v rámci modulu.

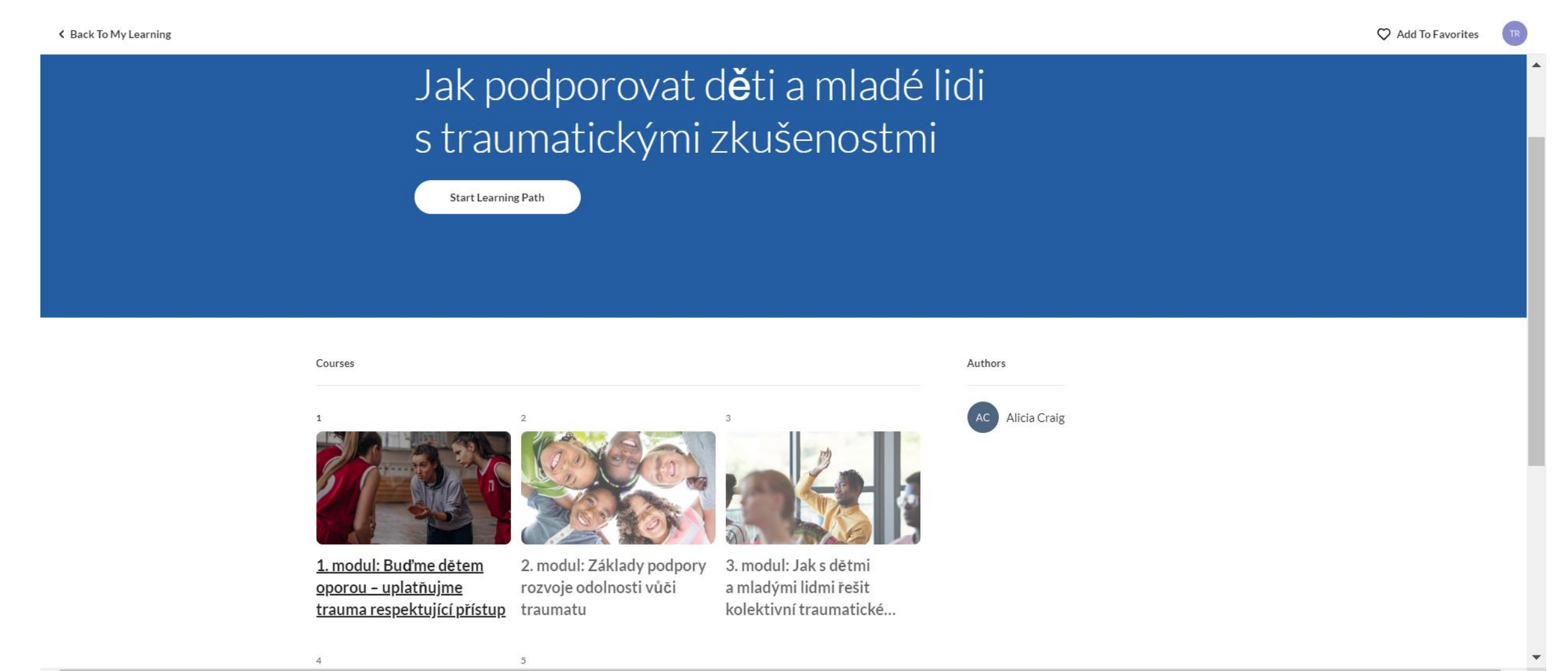

• Takto vypadá náhled obrazovky po otevření **prvního modulu** e-learningu.

Back To Learning Path

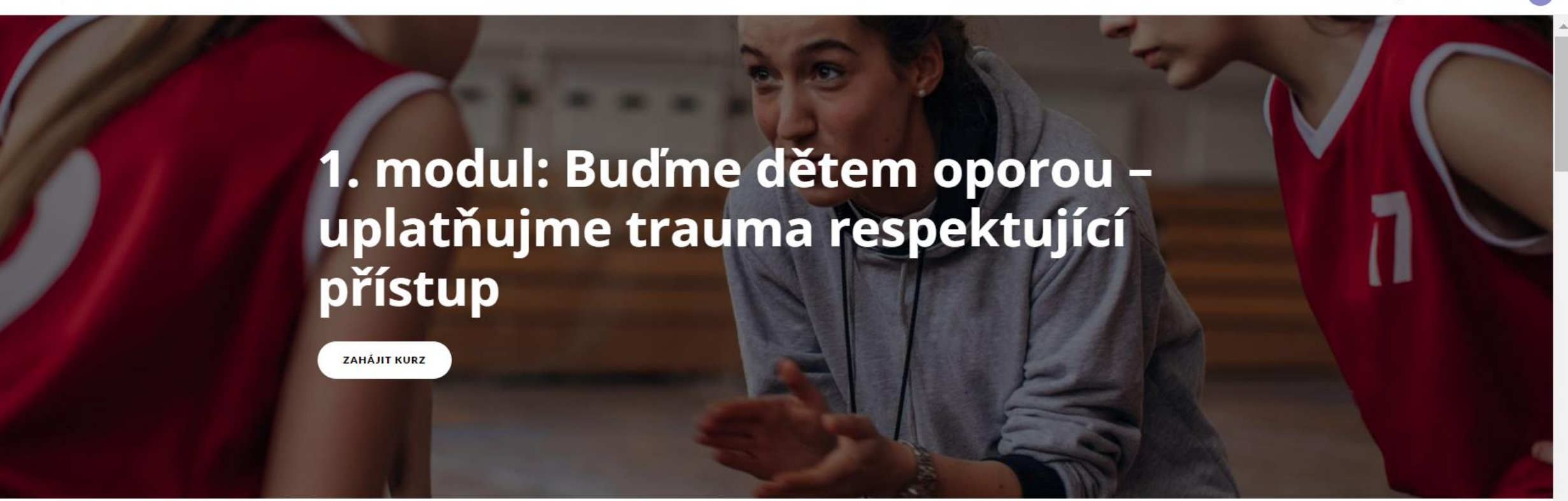

Published July 27, 2023

Vítejte v e-learningovém kurzu Jak podporovat děti a mladé lidi s traumatickými zkušenostmi. První modul s názvem "Buďme dětem oporou – uplatňujme trauma respektující přístup" vám zabere přibližně 60 minut. E-learningový kurz není třeba dokončit v rámci jednoho sezení. Pokud jej přerušíte, můžete později pokračovat tam. kde iste skončili.

7 Lessons

♥ Add To Favorites

- Opětovně se můžete do kurzu přihlašovat přes webovou stránku: <u>https://www.strongresilientyouth.org/get-started</u>
- Sjeďte dolů na možnost "Log in" a po kliknutí vyplňte svou emailovou adresu a heslo, které jste si zvolili při zakládání účtu v platformě Rise.

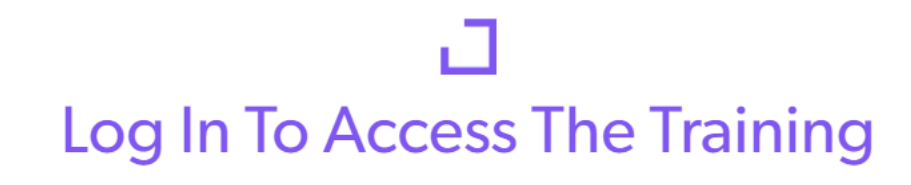

You will use the Rise.com learning management system to complete all four sessions of the Trauma-Informed Educator series. If you've already registered, click below to access the training portal.

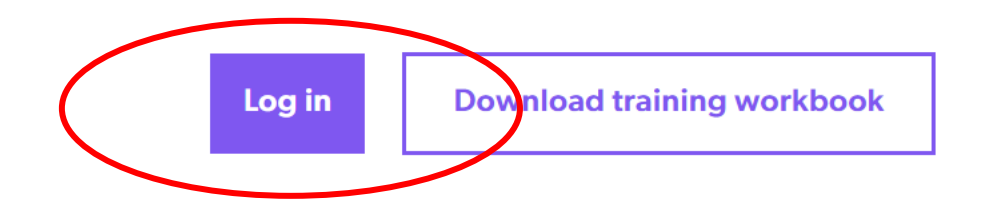

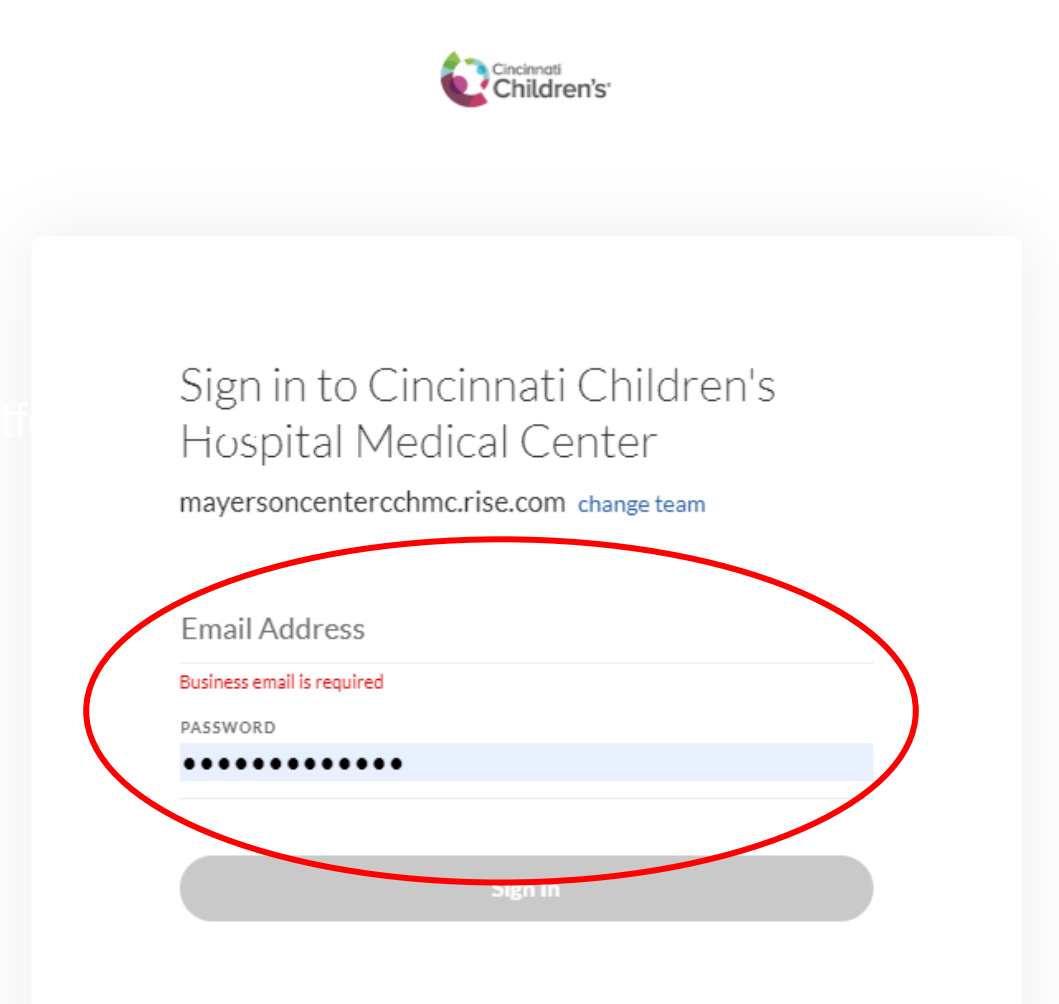

Forgot password?